## **Configuring Unifi**

Configuring Unifi for SSO enables administrators to manage their users using Citrix Gateway. Users can securely log on to Unifi using their enterprise credentials.

To configure Unifi for SSO through SAML, follow the steps below:

- 1. In a browser, type the URL, <u>https://app.discoverunifi.com/</u> and press **Enter**.
- 2. Type the credentials, and click **Log in**.

|                  | UNIFI  |
|------------------|--------|
| EMAIL ADDRESS    |        |
| email address    |        |
| PASSWORD         |        |
| password         |        |
| Forgot password? |        |
|                  | Log in |

The Dashboard page appears.

| 🛊 UNIFI         | UNIFI Web Portal                                          | 🛦 Sai BK 🗸 🔒      |  |  |  |  |  |
|-----------------|-----------------------------------------------------------|-------------------|--|--|--|--|--|
| 🚳 Dashboard     | Dashboard                                                 | 8                 |  |  |  |  |  |
| Project Space   | Notifications                                             |                   |  |  |  |  |  |
| Subscriptions   | 0 Pending Uploads 0 Pending Requests 0 Ir                 | Progress Requests |  |  |  |  |  |
| 🛃 Event Stream  | Library Requests                                          |                   |  |  |  |  |  |
| 📢 Notifications |                                                           |                   |  |  |  |  |  |
| Libraries       |                                                           |                   |  |  |  |  |  |
| Batch Editor    |                                                           |                   |  |  |  |  |  |
| 占 Users         |                                                           |                   |  |  |  |  |  |
|                 | 0                                                         | 1                 |  |  |  |  |  |
|                 | - Pending Uploads - Pending Requests In Progress Requests |                   |  |  |  |  |  |
|                 | Licenses                                                  | Users             |  |  |  |  |  |

3. On the Dashboard page, click **Users** in the left pane.

| 🌞 UNIFI         | UNIFI Web Portal                  |                                                               |                  |              |                   |                       | 🛔 Sai BK 🔊           | - 🕹  |
|-----------------|-----------------------------------|---------------------------------------------------------------|------------------|--------------|-------------------|-----------------------|----------------------|------|
| 🚯 Dashboard     | NAVIGATION                        | Manage Use                                                    | rs               |              |                   |                       |                      | 0    |
| M Project Space | 😁 Manage Users                    | 5                                                             |                  |              |                   |                       |                      |      |
| U Project Space | User Groups                       | Users                                                         |                  |              |                   |                       | 🗄 add                | user |
| Subscriptions   | • Office Locations                | Drag a column header and drop it here to group by that column |                  |              |                   |                       |                      |      |
| 🛃 Event Stream  | <ul> <li>Configure SSO</li> </ul> | Username                                                      | Last Name        | ▼ First Name | ▼ Office Location | T Role                | 🖌 Last Login 🖕       | T    |
|                 |                                   | sanketh@saibkadev.com                                         | BK               | Sai          | India             | Company Administrator | Aug 13, 2018 3:51 PM | 1    |
| Notifications   | TOOLS                             | hari1@saibkadev.com                                           | S                | Haris        |                   | Company Administrator | Aug 13, 2018 3:27 Pt | 4    |
|                 | 🛃 Import Users                    | hari@ctxnsqa.com                                              | S                | Hari         |                   | Company Administrator | Aug 13, 2018 12:08 F | M    |
| Libraries       |                                   | pstnc@ctxnsqa.com                                             | Sam              | Pari         |                   | Company Administrator | -                    |      |
| Pateb Editor    |                                   |                                                               | 25 👻 items per p | bage         |                   |                       | 1 - 4 of 4 item      | s 🔿  |
|                 |                                   |                                                               |                  |              |                   |                       |                      |      |
| 🐣 Users         |                                   |                                                               |                  |              |                   |                       |                      |      |

- 4. Under the Navigation pane, click **Configure SSO**.
- 5. On the SSO Identity Providers page, click **Add Provider**.
- 6. On the Add SSO Provider dialog box, type the following information:

| dd SSO Provider                                                                                                    |   | > |
|----------------------------------------------------------------------------------------------------|---|---|
| NAME                                                                                                    |   |   |
| strate, agricat                                                                                                    | 1 |   |
| URL                                                                                                    |   |   |
| and the second second sec                                                                                                    | 2 |   |
| TOKEN                                                                                                    |   |   |
| do the upplication                                                                                                    | 3 |   |
| Mill Station production in the second state of the second state<br>spectra state of the second state of the second state of the second state<br>of the second state of the second state of the second state of the second state<br>of the second state of the second state of th | 4 |   |
|                                                                                                    |   |   |
|                                                                                                    |   |   |
|                                                                                                    |   | 1 |
|                                                                                                    |   |   |
|                                                                                                    |   |   |

- i. **Name**: Type the name for the IDP provider.
- ii. **URL**: Enter the IdP URL, SAML 2.0 endpoint, for example, https://example.com/saml/login.
- iii. **Token**: Type the issuer name.
- iv. **Certificate**: Select the checkbox, to make the uploaded certificate as the default certificate. To upload the certificate:
  - a. Remotely access your NetScaler instance using PuTTY.
  - b. Navigate to /nsconfig/ssl folder (using shell command cd /nsconfig/ssl) and press **Enter**.
  - c. Type cat <certificate-name> and press **Enter**.

| 1  | BEGIN CERTIFICATE                                                                                                    |
|----|----------------------------------------------------------------------------------------------------|
| 2  | MIIFPzCCBCegAwIBAgIQApjYl89Tw/6/mHRS5nGDUzANBgkghkiG9w0BAQsFADBN                                                                                                    |
| 3  | NOs contrator and contrator of the second state of the second state second state state state state state state                                                                                                    |
| 4  | aWc                                                                                                    |
| 5  | MT <sub>E</sub>                                                                                                    |
| 6  | BAC N51                                                                                                    |
| 7  | Lje statu se statu se statu se statu se statu se statu se statu se statu se statu se statu se statu se statu s                                                                                                    |
| 8  | ADC 2EQ                                                                                                    |
| 9  | yVj 🔰 🖉 🐂 Barris da de la casa de la casa d |
| 10 | kjf za za za za za za za za za za za za za                                                                                                    |
| 11 | vd8                                                                                                    |
| 12 | RK2 91K                                                                                                    |
| 13 | RYc «QY                                                                                                    |
| 14 | MBa Fud                                                                                                    |
| 15 | +Cc /IZ                                                                                                    |
| 16 | Y2V 801                                                                                                    |
| 17 | BBY 1A6                                                                                                    |
| 18 | Ly?                                                                                                    |
| 19 | OIE FBD                                                                                                    |
| 20 | MDc 2Vy                                                                                                    |
| 21 | dC5 4GG                                                                                                    |
| 22 | GGP 2Nh                                                                                                    |
| 23 | Y2V nNy                                                                                                    |
| 24 | dDA Zxt                                                                                                    |
| 25 | PAC                                                                                                    |
| 26 | +X2 NpI                                                                                                    |
| 27 | gS1 3C3                                                                                                    |
| 28 | C+r DF1                                                                                                    |
| 29 | ODZERWRMUPFEICHAJJOFJNWRCZEKPUOU9TWQENWIWQIMZQDAIZ/MZWZOQDAZY4NJ                                                                                                    |
| 30 |                                                                                                    |
| 51 | ENU CERTIFICATE                                                                                                    |
| 52 |                                                                                                    |

- d. Copy the text between -----BEGIN CERTIFICATE----- and -----END CERTIFICATE-----
- 7. Click Save.
- 8. Under the Navigation pane, click **Manage Users**.
- 9. On the Manage Users page, click **Add User**.
- 10. On the Add User dialog box, type the following information:

| Add User                                                                                                    |   |   |          | $\times$ |
|----------------------------------------------------------------------------------------------------|---|---|----------|----------|
| FIRST NAME                                                                                                    |   |   |          |          |
| NUMPER AND A                                                                                                    |   | 1 |          |          |
| LAST NAME                                                                                                    |   |   |          |          |
| stores approximation and a second second sec |   | 2 |          |          |
| EMAIL ADDRESS                                                                                                    |   |   |          |          |
| NUMBER OF TAXABLE PARTY.                                                                                                    |   | 3 |          |          |
| COMPANY ADMINISTRATOR<br>SEND ACTIVATION EMAIL<br>PASSWORD                                                                                                    |   | 4 |          |          |
| IDENTITY PROVIDER                                                                                                    |   |   |          |          |
| UNIFI Identity Provider                                                                                                    | • | 5 |          |          |
| OFFICE LOCATION                                                                                                    |   | • |          |          |
|                                                                                                    | • | Ь |          |          |
| Add new location                                                                                                    |   |   |          |          |
| USER GROUPS                                                                                                    |   |   |          |          |
|                                                                                                    |   |   | ADD USER | CANCEL   |

- i. **First Name**: First name of the user.
- ii. Last Name: Last name of the user.

- iii. **Email Address**: Email address of the user.
- iv. **Company Administrator/Send Activation Email:** Select the appropriate checkbox.
- v. **Identity Provider**: Select the appropriate identity provider option from the dropdown list.
- vi. **Office Location**: Select the appropriate location option from the drop-down list.

## 11. Click Add User.

The configuration is successful.